## CARA MENJALANKAN PROGRAM

- Buka folder SOFTWARE PENDUKUNG kemudian Install appserv-win32-2.5.9 dan mongodb-win32-i386-2.4.3 (untuk Windows XP pada notebook). Versi mongoDB bisa disesuaikan dengan jenis sistem operasi dan perangkat yang dipakai. Master untuk mongoDB bisa didownload secara gratis di http://www.mongodb.org/downloads.
- Salin folder "skripsi\_katalogOL" yang berada di dalam folder
  SOURCE CODE APLIKASI WEB PHP ke dalam
  C:/AppServ/www.
- 3. Database akan otomatis dibuat ketika mongoDB telah dijalankan. Folder database akan tersimpan dengan nama folder "data" yang terletak pada Local Disc (C:)
- 4. Jalankan program melalui web browser dengan mengetikan URL : http://localhost/skripsi\_katalogOL/
- 5. Untuk melakukan pengolahan data admin, ketikan URL : http://localhost/skripsi\_katalogOL/admin/ Username : admin

Password : 1234

Jika ada yang kurang jelas atau ada pertanyaan seputar program

ini, dapat mengirimkan email ke : anyuxpalupi@ymail.com. Terima kasih.